# V-5014B INDOOR/OUTDOOR HD VIDEO CAMERA Installation Guide

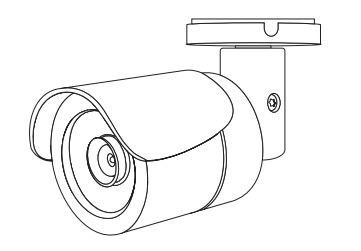

Figure 1: V-5014B Camera

#### DESCRIPTION

The V-5014B is a 4 Megapixel indoor/outdoor video camera that allows users to view live and recorded HD video clips in Virtual Keypad™.

To activate the camera, you need an active Dealer Admin account at <u>dealer.securecomwireless.com</u>.

### Compatibility

 Any active Virtual Keypad account with Cameras & NVRs enabled

### What is Included?

- One V-5014B Camera with Mounting Plate
- Mounting Template
- Hardware Pack with Security Torx L-key

## WIRE THE CAMERA

Before connecting the Ethernet cable, install the waterproof Ethernet cap if desired. Refer to Figure 2.

#### Standard Power Connection

Connect a 12 VDC power supply (not included) to the camera power connector. Connect a network cable to the camera Ethernet connector. For compatible power supplies, refer to "Accessories".

#### **PoE Connection**

Connect a network cable to the camera Ethernet connector. Connect the cable to a 48 V PoE switch or injector.

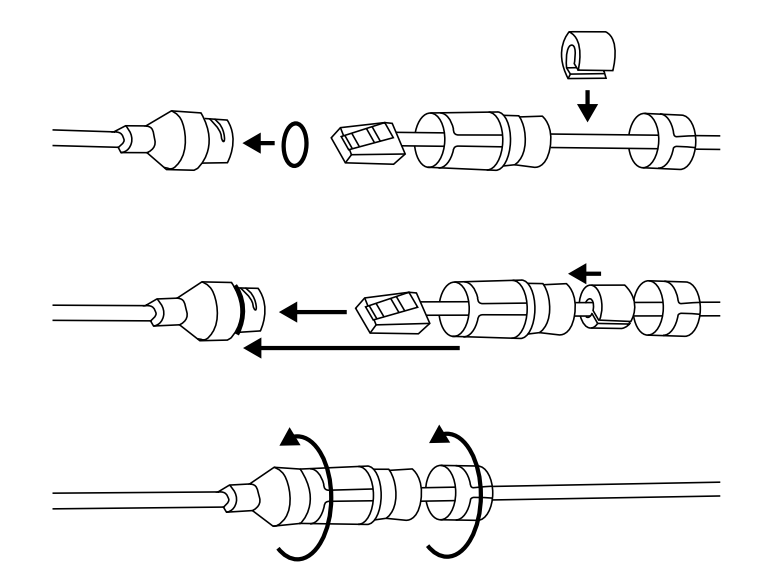

Figure 2: Installing the Waterproof Ethernet Cap

## MOUNT THE CAMERA

### Standard Wall or Ceiling Mount

Refer to Figure 4 when mounting the camera. Use the included screws and wall anchors to mount the camera base to a wall or ceiling. The mounting surface must be capable of holding five times the camera's weight.

### Adjust the Camera

Refer to Figure 5 when adjusting the camera.

- 1. Loosen the adjustment screw with the included L-key.
- 2. Adjust the pan, tilt, and camera rotation angle as needed.
- 3. To lock the camera in place, tighten the adjustment screw with the L-key.

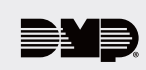

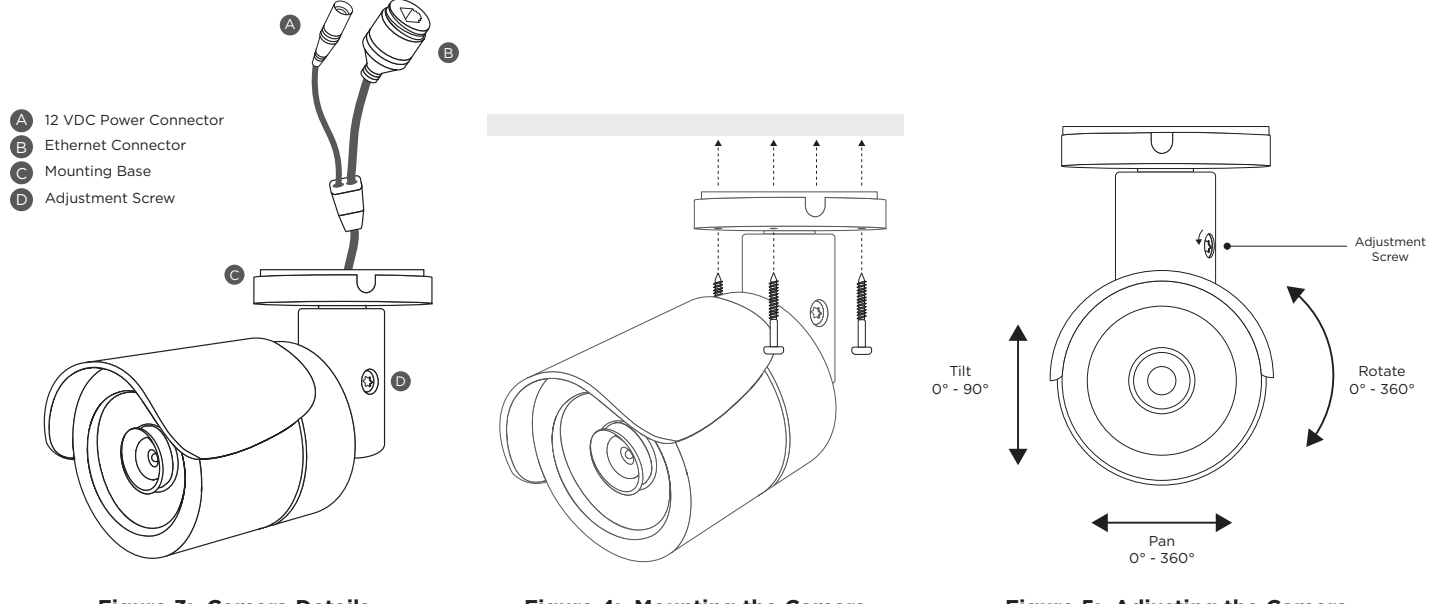

Figure 3: Camera Details

Figure 4: Mounting the Camera

Figure 5: Adjusting the Camera

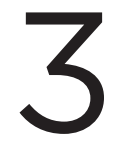

## ACTIVATE THE CAMERA

After you've connected the camera to the network, activate it in Dealer Admin.

- 1. Log in to Dealer Admin.
- 2. Find the customer and select the relevant account number. Select Edit.
- 3. In Video, enable Cameras & NVR, then press Save.
- 4. On the **System Information** page, press the Add Camera button and enter the camera's 12-digit **MAC ADDRESS**. Press **Next**.
- 5. Enter a name for the camera.
- 6. Select the camera's time zone.
- 7. If the camera image needs to be inverted due to mounting position, toggle Flip Image.
- 8. To configure clip recording options, select Clips.
  - a. If you don't want this camera to record video clips any time it detects motion, choose **Never Record Motion**.
  - b. If you want this camera to record video clips any time it detects motion, choose **Always Record on Motion**.
  - c. If you want the camera to record motion-triggered clips only when the system is armed, choose **Record Motion When Armed**.
  - d. To record video clips continuously during the first minute after the system triggers an alarm, select **Record on Alarm**.
- 9. Press Save.

### Enable Email Clips

If the user would like to be emailed video clips, enable **Email Video Clips** in Dealer Admin. When this feature is enabled, video clips are emailed to the app user.

- 1. Find the customer and select their name.
- 2. In App Users, find the user's row, select the More icon, then select Edit.
- 3. Select Email Video Clips, then press Save.

## CONNECT A CAMERA TO THE NVR (Optional)

When managing 5000 Series cameras with both the V-4408D NVR and Dealer Admin, cameras must be connected to the NVR through a switch.

### Default Camera Username and Password

The default username is **scwuser**. The password depends on the camera firmware version:

- For V-5014B cameras with firmware Version D4.2.1\_20200818\_DMP and higher, the default password is
  scw plus the last six *alphanumeric* characters in the camera's MAC address. As an example, if the MAC
  address 1A:2B:3C:4D:5E:6F, the default password is scw4D5E6F.
- For V-5014B cameras with lower than D4.2.1\_20200818\_DMP firmware, the default password is **scw12345user**.

#### Set Up a Static IP

When connecting the camera directly to the V-4408D NVR, configure the camera with a static IP address before connecting the camera to an NVR.

Leave the camera disconnected from the NVR until you've finished configuring the static IP.

- 1. On the NVR monitor, right-click in the window and select **Menu**. Enter the username and password that you used during activation.
- 2. Select **Camera** to open the **Camera Management** window. Find the NVR camera port that you want to connect the camera to and record its IP address. This IP address may be in a different address range than other IP addresses used on the network.
- 3. Connect the camera to the local network.
- 4. Using the camera's MAC address, determine the IP that the camera is currently using.
- 5. Open a web browser and enter the camera's IP address.
- 6. Enter the camera's default username and password.
- 7. Go to Network > Network Settings.
- 8. In Network Type, select Static.
- 9. In IP setup, enter the IP address the NVR assigned to the port that you want to use.
- 10. Change the gateway address to the first address on the NVR's subnet: **192.168.254.1**.
- 11. Press **Apply**. Disconnect the camera from the network, then connect it to the NVR port that you want to use.

#### Add the Camera to the NVR

- 1. On the NVR monitor, right-click in the window and select **Menu**.
- 2. Select Camera to open the Camera Management window.
- 3. Select Edit to open the Edit IP Camera window.
- 4. Set the Adding Method to Manual.
- 5. Set the camera configuration specifics:
  - Protocol: ONVIF

#### • Management Port: 80

- 6. Enter the username and password:
  - Username: **scwuser**
  - Password: scw12345user or scw + [last 6 of MAC uppercase]
- 7. Press **OK**. The NVR attempts to connect to the camera.

## V-5014B INDOOR/ **OUTDOOR HD VIDEO** CAMERA

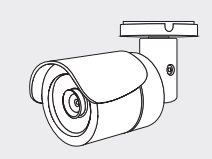

#### **Specifications**

Sensor and Lens

Image Sensor

Network LAN

IP Protocol

802.3 compliant 10/100 LAN IPv4

4 MP, 1/3" CMOS

#### Hardware

Power Consumption 12 VDC PoE (802.3af) Weight Dimensions Housing Material

Max 6.1 W 48 V 1.1 lbs (0.5 kg) 6.42" x 2.66" (16.3 cm x 6.75 cm) Aluminum

#### Environmental

Operating Humidity

Operating Temperature -4 °F to 122 °F (-20 °C to 50 °C) 10% to 90% RH, non-condensing

### Ordering Information

V-5014B

## 4 MP Indoor/Outdoor HD Video Camera

Accessories

#### 371-500B-W

12 VDC Power Supply

#### Compatibility

Any DMP system with an active Virtual Keypad™ account

#### INTRUSION • FIRE • ACCESS • NETWORKS

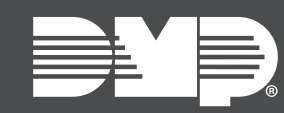

LT-2158 22151 © 2022

2500 North Partnership Boulevard Springfield, Missouri 65803-8877 800.641.4282 | DMP.com